### Рабочая тетрадь

по информатике ученика (цы) 8 класса ГКОУ КК школы-интерната ст-цы Крыловской

#### 1. Продолжить фразы:

а) Информация - это \_\_\_\_

б) Действия с информацией - Это действия, связанные с

#### 2. Заполните таблицу:

| Вид информации | Чувство | Орган |
|----------------|---------|-------|
| Зрительная     |         |       |
| Звуковая       |         |       |
| Вкусовая       |         |       |
| Обонятельная   |         |       |
| Осязательная   |         |       |

3. Определите вид информации в следующих ситуациях (установите соответствие):

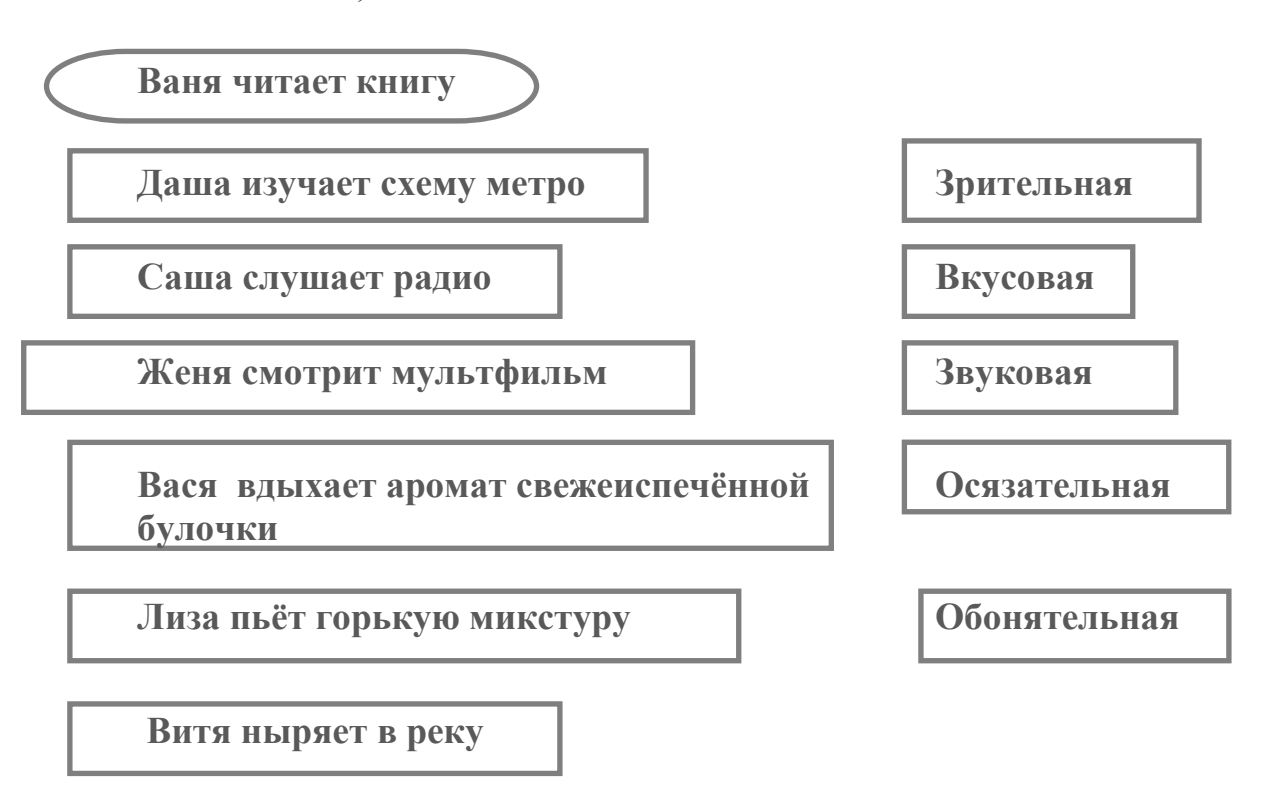

# 4. Отметьте галочками характеристики предметов и явлений, которые человек воспринимает при помощи:

## а) органов зрения СССР

- О ГромкийО СветлыйО Сочный
- О Яркий
- О Огромный
- О Звонкий
- О Тусклый
- О Широкий
- О Близкий

#### б) органов слуха

Громкий

Сочный

Ароматный

Огромный

Звонкий

Тусклый

Холодный

Ритмичный

Мелодичный

Ο

Ο

Ο

Ο

Ο

Ο

Ο

Ο

 $\bigcirc$ 

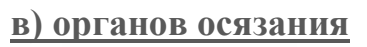

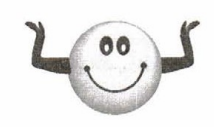

- О Горячий
- О Мягкий
- О Морской
- О Ароматный
- О Огромный
- О Шершавый
- О Мокрый
- О Кислый
- О Высокий

#### г) органов вкуса

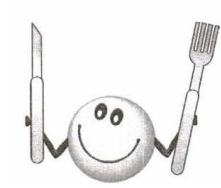

- О Горячий
- О Горький
- О Мягкий
- О Ароматный
- О Сладкий
- О Воздушный
- О Мокрый
- О Кислый
- О Солёный

#### <u>д) органов обоняния</u>

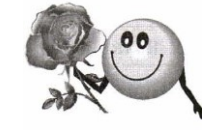

- О Свежий
- О Цветочный
- О Мускатный
- О Мокрый
- О Солёный
- О Горький
- О Ароматный
  - Сладкий

Ο

 $\bigcirc$ 

Морской

#### 5. Укажите жизненные ситуации, в которых осуществляется:

#### а) получение информации:

- О Пятиклассник заполняет календарь погоды
- О Ученик слушает объяснения учителя
- О Папа слушает по авторадио информацию о пробках на дорогах
- О Мальчик фотографируется с другом
- Бабушка пробует на вкус варенье, приготовленное по новому рецепту

#### б) передача информации:

- О Сын рассказывает родителям, как прошёл день в школе
- О Дедушка смотрит выпуск новостей по телевизору
- О Пятиклассник выполняет контрольную работу по математике
- О Раздаётся бой курантов
- О Вы отправляете электронное письмо

#### в) хранение информации:

- О Семиклассник заучивает стихотворение
- О Родители получают СМС сообщение о результатах успеваемости сына
- О Ученик читает текст параграфа
- Мама сохраняет в своём мобильном телефоне номер классного руководителя
- О Туристы фотографируются на фоне достопримечательностей

#### г) обработка информации:

- О Шахматист обдумывает очередной ход
- О Девочка вдыхает аромат цветка
- О Ученики выполняют перевод текста с английского языка на русский
- О Водитель останавливается на красный сигнал светофора
- О Мальчик делится впечатлениями о поездке.

#### 6. Опишите следующие ситуации передачи информации.

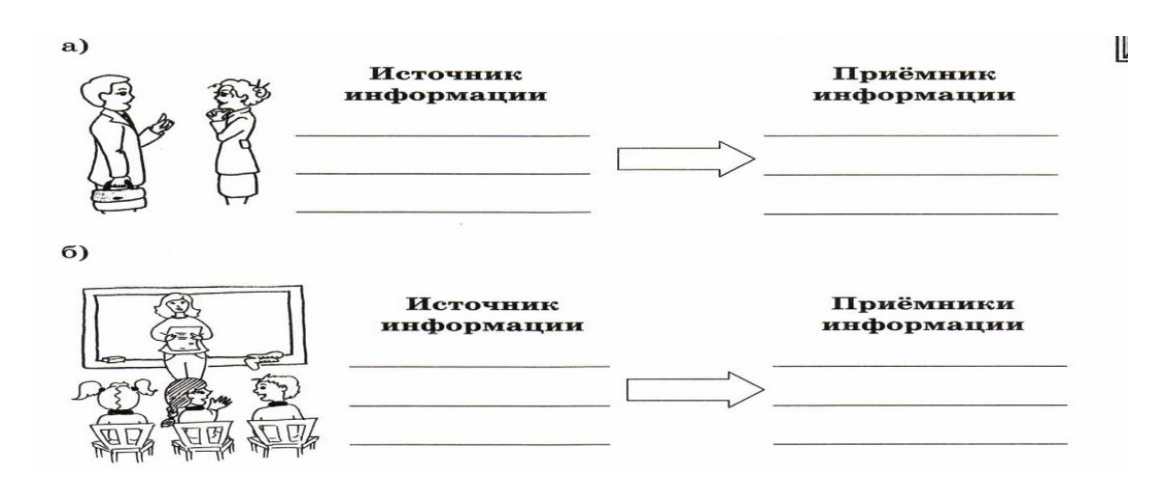

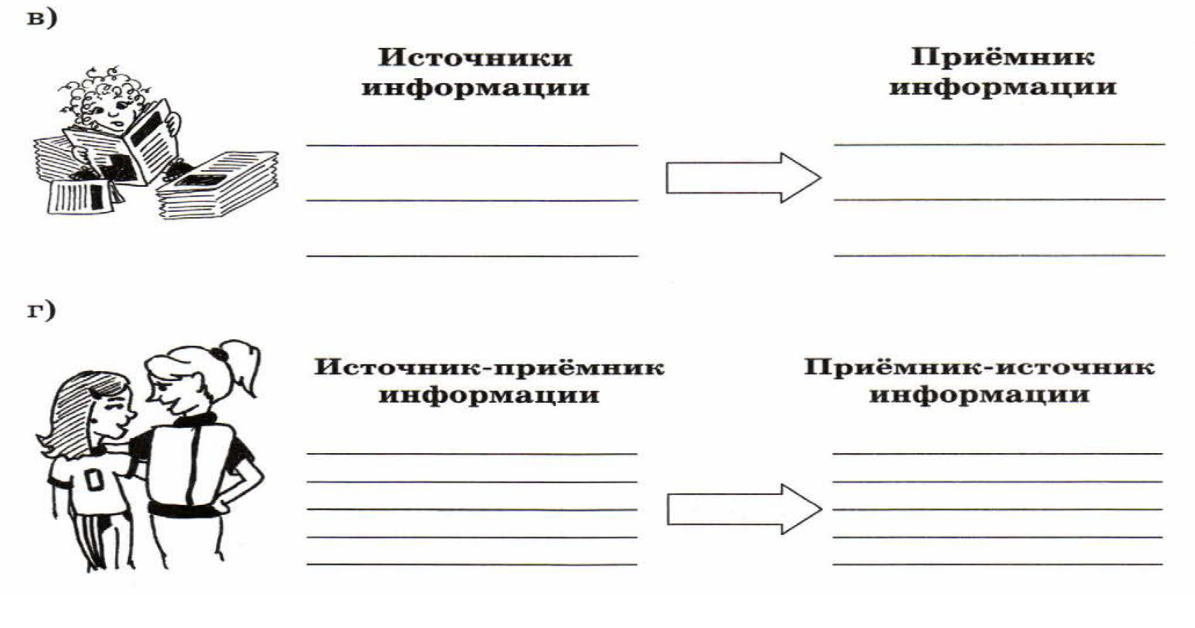

7. Установите соответствие между значками и обозначаемыми ими компьютерными объектами.

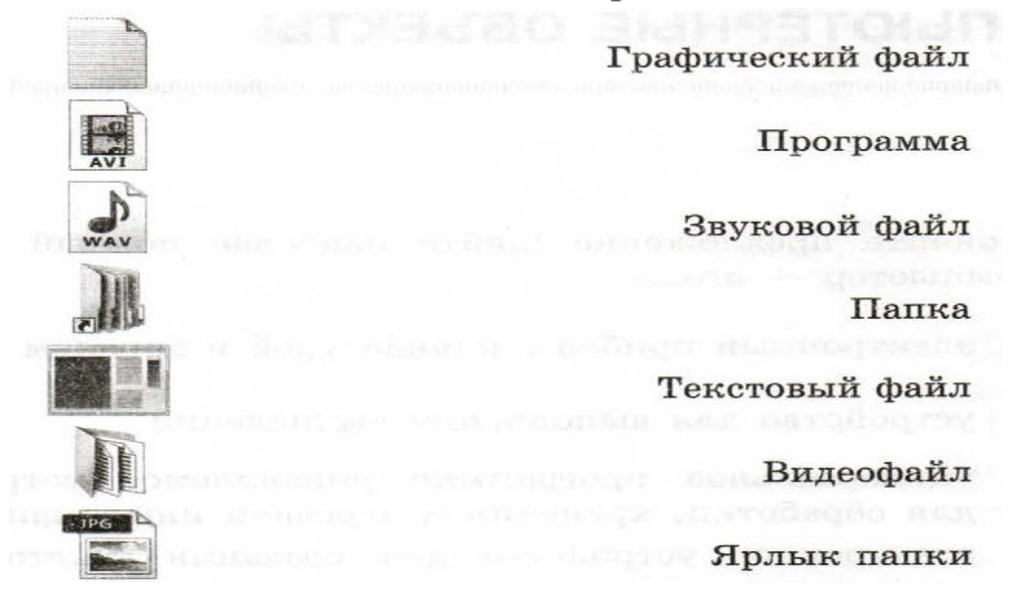

- 8. Вы открыли папку с компьютерной игрой «Пятнашки» и увидели там несколько файлов.
- а) Укажите, какой файл вы откроете, чтобы прочесть инструкцию к игре?
  - О Пятнашки. avi
  - О Пятнашки. txt
  - О Пятнашки.wav
  - О Пятнашки.bmp
  - О Пятнашки.com

- б) Укажите, какой файл вы откроете, чтобы прослушать музыкальное к игре?
  - О Пятнашки. avi
  - О Пятнашки. txt
  - О Пятнашки.wav
  - О Пятнашки.bmp
  - О Пятнашки.com
- в) Укажите, какой файл вы откроете, чтобы просмотреть демонстрационный ролик?
  - О Пятнашки. avi
    О Пятнашки. txt
    О Пятнашки.wav
    О Пятнашки.bmp
  - о пятнашки.опр
  - Пятнашки.com
- г) Укажите, с помощью какого файла вы запустите игру?
  - О Пятнашки. avi О Пятнашки. txt О Пятнашки.wav
  - О Пятнашки.bmp
  - О Пятнашки.com

# 9. <u>Практическая работа № 1 «Работаем с файлами и</u> <u>папками».</u>

Задание 1.

- а) Откройте папку «Практическая № 1».
- б) Переместите файлы 1, 2, 3 в папку 1.
- в) Переместите файлы 5, 6, ! в папку АФ.
- г) Скопируйте папки АФ, 2, 3 и вставьте их в папку 1.

Задание 2. Запишите расширение файлов, с которыми вы работали.

.....

### 10. <u>Практическая работа № 2 «Редактируем и</u> форматируем текст».

Задание 1.

Выберите правильный ответ

- a) Чтобы вывести правильную букву в начале предложения, следует нажать...
- О Клавишу Caps Lock
- О Комбинацию клавиш Shift+буква
- О Комбинацию клавиш Ctrl+ Shift
- б) Если при наборе текста все буквы отображаются прописными, то это значит, что нажата клавиша...
- O Nut Lock
- O Caps Lock
- O F1
- в) Какой символ вставляет клавиша Enter?
- О Конец предложения
- О Конец строки
- О Конец абзаца
- О Конец текста.

Задание 2.

- а) в папке «Практическая №2» создайте документ Word.
- б) Откройте документ.

в) Исправьте ошибки в тексте (редактирование и форматирование текста).

### Царица Осень и ее любимые туфельки.

Кароче дни, а ночи все длиннее.

Покрылись листья золотым румянцем.

И на поляне, где трава желтеет,

Царица Осень свой танцует танец.

Давно это было. В прекрасной стране, в сказачном дворце жила-была царица Осень. До чего красива, до чего умна была молодая царица! Не любила царица на троне золотом сидеть, а любила она путешествовать. Хлопнет в ладоши, и появится перед ней Осенний ветер. Подхватит он красавицу царицу, и полетит она над землей. Смотрит сверху наполя с золотистыми колосьями, на леса в прекрасном желто-красном убранстве. Любуется она садами. Деревья гнутся под спелыми плодами — яблаками, сливами. Всего много! И радостно на душе у царицы. А еще царица Осень была модницей большой и любила танцевать. Нарядов у нее было видано-невиданно. Наденет она сарафан, золотыми листьями расшитый, да бусы алые рябиновые. Хороша царица! Нарядов-то у нее было много, а туфельки любила она только одни. Подарил ей их с любовью и почтением Осенний ветер. Украшены они были каменьями самоцветными. Нарядится царица Осень, топнет ножкай и начнет свой танец Быстро кружится, только листья золотые мелькают.

Задание 2. Сохраните документ в папке «Практическая №2» с «Осень»

#### 11. <u>Практическая работа № 3 «Вывод информации на</u> флэш – память»».

Задание 1.

Укажите компьютерные устройства для хранения информации.

- О Жёсткий диск
- О Процессор
- О Оперативная память
- О Монитор
- Принтер
- О Сканер
- О Флэш-память
- О Акустические колонки
- О Оптический диск

Отметьте устройства вывода информации в компьютер.

- О Клавиатура
- О Жёсткий диск
- О Наушники
- О Микрофон
- О Акустические колонки
- О Процессор
- О Монитор
- О Джойстик
- О Принтер
- О Сканер

Задание 2.

Догадайтесь о каких носителях идёт речь.

| ИСКД    |
|---------|
| АМНКЕЬ  |
| САКСТЕА |
| ППРСИАУ |
| СЕКДИАТ |
| АГУБАМ  |

ЛФЕШ .....

Задание 3.

а) в папке «Практическая № 2» откройте документ Word. «Осень»,

б) поставьте курсор мыши на команду файл и щёлкните по нему левой кнопкой мыши,

в) из предложенного списка выберите команду «Сохранить как», щелкнув по ней левой кнопкой мыши,

г) в поле меню выберите место сохранения – накопитель USB (флэшка), д) нажмите кнопку «Сохранить».

Действия повторите с другими файлами из папки «Практическая № 3».

## 12. <u>Практическая работа № 4 «Создание и открытие</u> документа»

Чтобы создать, а папке новый файл, делай так:

- 1. Открой папку Практическая № 4.
- 2. Наведите курсор мыши на пустую область внутри папки;
- 3. Нажмите 1 раз правой кнопкой мыши по пустой области папки;
- 4. Выберите команду «Создать», а затем командой «Документ Maicrosoft Word» и щёлкните по ней 1 раз **левой** кнопкой мыши.
- 5. Появится новый файл.
- Дайте название этому файлу.
   Задание создайте аналогично файлы: Точечный рисунок с именем «Картинки», Презентацию «Мой класс», Текстовый документ «Школа», Папку «Разное».

# 13. <u>Практическая работа № 5 «Ввод текста в режиме</u> предложений по образцу»

- а) Откройте папку «Практическая № 5»,
- б) создайте и откройте файл «Как бывает осенью»
- в) наберите предложенный текст и сохраните его.

### Как бывает осенью?

Осенью деревья сбрасывают листву, от их зелёной летней и золотистой осенней одежды остаются только печальные чёрные ветви. Лиственный лес к октябрю чернеет, зеленеют только ели и сосны.

Все наше степное пространство из ярко-зеленого и разноцветного, каким оно было весной и в начале лета, уже в июле и августе становится желтовато-серым, с разными оттенками, редко красивыми, и наводит грусть на тех, кто видел степь в весеннем уборе. Растения в степи высыхают до

такой степени, что ломаются от ветра, когда ветер усиливается, он обламывает их, кружа по степи.

На нашей стороне всегда бывает так: с половины августа после полудня уже свежо; до половины сентября стоят ещё сухие солнечные дни, хотя уже с морозцами по утрам, а со второй половины сентября начинается сырое, холодное и тёмное время.

*Но и у нас бывает сухая и тёплая осень. Тогда стоит хорошая, хоть и свежая, но ясная погода не только в сентябре, но и в октябре, и незаметно подступают ноябрьские морозы.* 

## 14. Практическая работа «Ввод текста в режиме абзацев по образцу»

- 1. Откройте папку 8 класс. Откройте папку «Практическая № 6»
- 2. Создайте и откройте файл «Абзац».
- 3. Наберите текст:

#### Путешествие осенних листочков.

Жили-были на свете зелёненькие листочки. Было тепло и красиво кругом. Светило и грело солнышко своими яркими лучиками, ветерок ласкал листики, а роса поила их влагой. *[Enter]* Но вдруг на улице начало холодать – это наступила осенняя пора. Листья изменили свою окраску. Они стали: золотые, жёлтые, красные, бардовые, коричневые разноцветные. *[Enter]* Солнышко перестало греть, пошли частые и холодные дожди, и подул сильный порывистый ветер. Красивые листики оторвались от веточек и полетели над землёй как птицы. Они были такие лёгкие и воздушные, что их полёт казался сказочным, волшебным. Листики летели и были послушны ветру. *[Enter]* Они пролетали над землёй и разглядывали окружающую природу вокруг себя. Было все вокруг так красиво и интересно, что листики стали перешептываться между собой. Разноцветные листья напоминали путешественников, странствующих по земле. Они очень долго путешествовали и устали, вдруг ветер слегка затих и листья опустились на мокрую землю. *[Enter]* Так начиналось зимнее время года. Листьям стало грустно, они потемнели, пожухли и уснули.

#### Ответьте на вопросы:

- 1. Сколько абзацев в тексте?
- 2. Сколько строк в третьем абзаце? \_
- 3. Сколько предложений в третьем абзаце?
- 4. Сколько символов в последнем предложении?

#### 15. <u>Практическая работа № 7 «Ввод комбинированного по</u> <u>образцу»</u>

- а) Откройте папку 8 класс. Откройте папку «Практическая №7»
- б) Создайте и откройте файл «Текст».
- в) Наберите следующий текст:

#### « Клеветникам России »

О чём шумите вы, народные витии?

Зачем анафемойгрозите вы россии?

Что возмутило вас? волнения Литвы?

Оставьте: это спор славян между собою,

Дамашний, старый спор, уж взвешенный судьбою,

Вопрос, которого не разрешите вы.

Уже давно между собою Враждуют эти племена; Не раз клонилась под грозою То их, то ноша сторона. Кто устоит в неравном споре: Кичливый лях, иль верный росс ? Славянские ль ручьи сольются в русском море ? Оно ль иссякнет? вот вопрос.

> Оставьте нас: вы не читали Сии кровавые скрижали; Вам непонятна, вам чужда Сия семейная вражда; Для вас безмолвны Кремль и Прага ; Бессмысленно прельщает вас Борьбы отчаянной отвага — И не навидите вы нас...

г) Сохраните и закройте документ.

#### 16. Практическая работа № 8 «Исправление ошибок в тексте»

1. Впишите в схему пропущенные операции по редактированию текста.

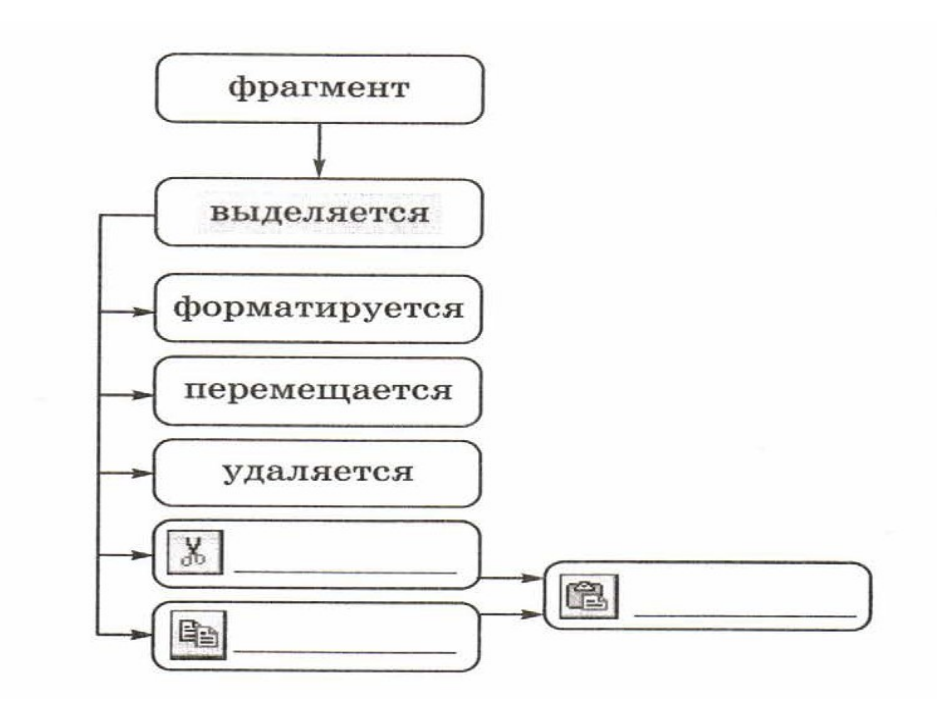

#### 2.

а) откройте папку 8 класс. Откройте папку «Практическая № 8»,

б) откройте файл «Текст»,

в) исправьте в нём ошибки,

г) сохраните и закройте документ.

### **17.** Практическая работа № 9 «Выделяем и удаляем» Задание 1.

В каком из приведённых ниже предложений неправильно распределены пробелы между словами и знаками препинания?

Задание 2.

а) откройте папку 8 класс. Откройте папку «Практическая № 9»,

б) создайте и откройте файл «Кот», выполните цепочку действий:

 $KOT \rightarrow K \mid OT \rightarrow K \mid T \rightarrow KUT$ 

#### в) откройте файл «Редактирование»,

г) выполняем следующие действия:

| Текст до редактирования                                                                                                    | Выполняемые действия                                                                                                    | Текст после                                                                                                    |
|----------------------------------------------------------------------------------------------------|----------------------------------------------------------------------------------------------------|----------------------------------------------------------------------------------------------------|
|                                                                                                    |                                                                                                    | редактирования                                                                                                    |
| Около дома росла<br>маленькая яблонька.<br>Поднялся сильный ветер.<br>Он стал крутить и ломать<br>её. Коля принёс колья.<br>Мальчик подвязал<br>яблоньку. Ночью выпал<br>снег. Пушистый мех<br>укутал деревце. | <ol> <li>Выделить слово<br/>«Яблонька» и удалить<br/>его.</li> <li>Выделить слово<br/>«Коля» и переместить<br/>его к слову «Мальчик».</li> <li>Выделить фразу<br/>«принёс колья» и<br/>удалить её.</li> </ol> | Около         дома         росла           яблонька.         Поднялся           сильный ветер.         Он         стал           крутить и ломать её.         Мальчик Коля         подвязал           яблоньку.         Ночью         выпал           снег.         Пушистый         мех           укутал деревце.         Коля         Сказа |

| Я стоял за сосной. Из леса | <br>Я стоял за деревом. Из  |
|----------------------------|-----------------------------|
| вышел большой лось.        | <br>леса вышел маленький    |
| Великан потянул воздух     | <br>лось. Он был худой, еле |
| широкими ноздрями. Он      | <br>стоял на ногах. Лось    |
| был худой, еле стоял на    | подошёл к берёзкам. Там     |
| ногах. Лось подошёл к      | <br>в траве пестрели        |
| берёзкам. Там в траве      | <br>ядовитые мухоморы. Лось |
| пестрели ядовитые          | <br>нагнул голову и         |
| мухоморы. Лось нагнул      | <br>подхватил толстыми      |
| голову и подхватил         | губами красный гриб. Я      |
| толстыми губами красный    | <br>удивился. Но лось       |
| гриб. Я испугался. Но лось | <br>лечился этими ядовитыми |
| лечился этими ядовитыми    | <br>грибами.                |
| грибами.                   |                             |
|                            |                             |

д) для второго текста впишите выполняемые действия в таблицу самостоятельно.

#### 18. Практическая работа № 10 «Создаём таблицы»

Задание 1.Укажите основные элементы структуры правильно оформленной таблицы.

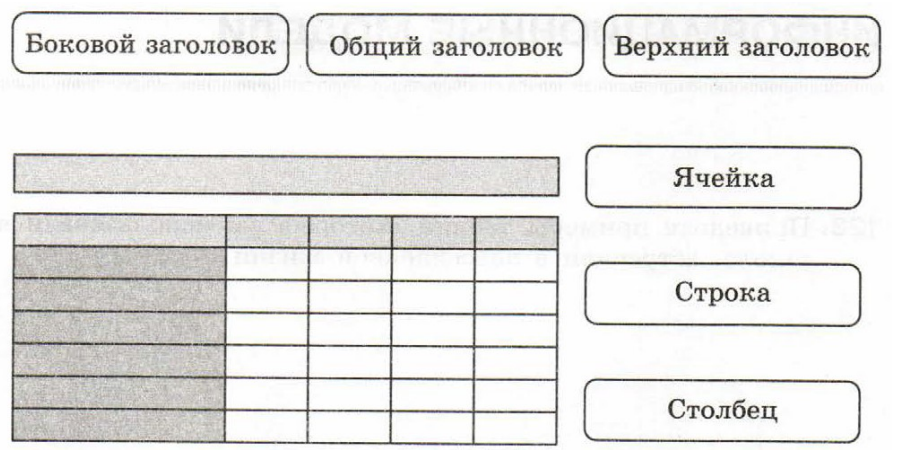

Задание 2. Преобразуйте текстовую информацию в табличную. Дайте название столбцам и заполните таблицу.

Самый крупный алмаз на земле с названием "Куллинан" весил 3106 карат (в 1 грамме - 5 карат). Он был найден в 1905 году. Следующий по весу алмаз - "Экспельсиор", найденный в 1803 году. Он весил 995 карат. Третий алмаз - "Звезда Сьера Леоне" весом 970 карат был найден в 1972 году. Алмаз "Великий Могол" весом 787 карат найден в Индии в XVII веке. "Алмаз Победы" весом 770 карат был найден в 1945 году в Западной Африке.

| Куллинан           |  |
|--------------------|--|
| Экспельсиор        |  |
| Звезда Сьера Леоне |  |
| Великий Могол      |  |
| Алмаз Победы       |  |

Задание 2.

а) откройте папку 8 класс. Откройте папку «Практическая № 10»,

б) создайте и откройте файл «Таблица»,

в) Выполните последовательность действий:

Вставка *Э*Таблица *Э*2х2

| Курсор в таблице. Макет→Вставить снизу→Enter 1 раз |  |  |
|----------------------------------------------------|--|--|

Курсор в таблице. Макет→Вставить снизу→Enter 1 раз

в) заполните таблицу,

г) сохраните и закройте документ.

# 19. <u>Практическая работа № 11 «Изменение шрифта и</u> начертание букв»

| N⁰ | Образец                   | Начертание |
|----|---------------------------|------------|
| 1  | Текстовый редактор        |            |
| 2  | Текстовый редактор        |            |
| 3  | Текстовый редактор        |            |
| 4  | Текстовый редактор        |            |
| 5  | <u>Текстовый редактор</u> |            |
| 6  | Текстовый редактор        |            |

а) откройте папку 8 класс. Откройте папку «Практическая № 11»,

б) откройте файл «Форматирование»,

в) выполняем следующие действия:

| Текст до форматирования                                                  | Текст после форматирования                                                        |
|--------------------------------------------------------------------------|-----------------------------------------------------------------------------------|
| Внимание!                                                                | Внимание!                                                                         |
| В субботу в нашей школе проводится<br>Акция «Хорошая книга – в добрые    | В субботу в нашей школе проводится                                                |
| руки».                                                                   | акция «Хорошая книга – в добрые руки».                                            |
| Предлагаем каждому ученику                                               | Предлагаем каждому ученику принести                                               |
| принести<br>Хорошую прочитанную книгу<br>И обменять её на другую хорошую | <u>хорошую прочитанную книгу</u><br>И обменять её на другую <u>хорошую книгу.</u> |
| книгу.                                                                   |                                                                                   |

# 20. <u>Практическая работа № 12 «Форматирование текста</u> по образцу».

Задание 1.

- а) В папке «Практическая № 12» создайте документ Word.
- б) Откройте документ.
- в) Наберите текст, расположенный в левом столбике таблицы.
- a) Выполните форматирование текста, используя правый столбик таблицы.

| Фродо почувствовал, что продрог до костей,<br>замёрз смертельно, навсегда. А голос становился всё<br>различимее, и волосы Фродо стали дыбом, когда<br>бормотание превратилось в заклинание: | Абзацный отступ – 1см.<br>шрифт – Times New<br>Roman,<br>Размер – 14.<br>Выравнивание – по<br>ширине                   |
|----------------------------------------------------------------------------------------------------|----------------------------------------------------------------------------------------------------|
| Чёрный камень, черный лёд<br>Сердце холодом скуёт;<br>Будет долог чёрный сон.<br>Лишь тогда прервётся он,<br>когда Солнце и Звезда                                                          | Абзацный отступ – 4см.<br>Шрифт – Arial.<br>Размер – 18,<br>Выравнивание – по<br>левому краю.<br>Цвет шрифта - зелёный |
| Омертвеют навсегда.                                                                                                    | Абзацный отступ – 1см.                                                                                                 |
| Откуда-то из-за головы послышался<br>скребущий, царапающий звук. Опершись на руку,<br>Фродо приподнялся и огляделся                                                                         | прифт – Times New<br>Roman,<br>Размер – 14.<br>Выравнивание – по<br>пирине                                             |
| Д.Толкиен                                                                                                    | шрифт – Times New<br>Roman,<br>размер – 14, курсив.<br>Выравнивание – по<br>правому краю.<br>Цвет шрифта - синий       |

Задание 2 . Сохраните документ в папке «Практическая № 12» с именем «Властелин колец».

Задание 2.

В каком из приведённых ниже предложений правильно распределены пробелы между словами и знаками препинания?

- 1) С родной земли умри , но не сходи.
- 2) С родной земли умри, но не сходи.
- 3) С родной земли умри, но не сходи.
- 4) С родной земли умри , но не сходи.

# 21. <u>Практическая работа № 13 «Форматирование текста</u> по образцу. Маркированные списки».

Дата .....

Задание 1.

- б) В папке «Практическая № 13» создайте документ Word.
- в) Откройте документ.
- г) Наберите маркированные списки, записанные в правом столбике таблицы. Учитывайте требования заданные в столбике справа. Они разные для каждого списка.

| Текст списка                                                                                                    | Требования для списка                                                                                                    |
|----------------------------------------------------------------------------------------------------|----------------------------------------------------------------------------------------------------|
| <ul> <li>✓ Взять перо.</li> <li>✓ Опустить перо.</li> <li>✓ Сместиться в точку 1.</li> <li>✓ Сместиться в точу 2.</li> <li>✓ Положить перо.</li> </ul> | Шрифт – Times New Roman.<br>Цвет шрифта – чёрный.<br>Размер – 14.<br>Выравнивание – по ширине.<br>Межстрочный интервал – 1. |
| <ol> <li>Встать с постели;</li> <li>Умыться;</li> <li>Одеться;</li> <li>Позавтракать;</li> <li>Пойти в школу.</li> </ol>                               | Шрифт – Arial<br>Цвет шрифта – красный<br>Размер – 16.<br>Выравнивание – по центру.<br>Межстрочный интервал – 1,5.          |

Задание 2 . Сохраните документ в папке «Практическая № 13» с именем «Маркированные списки».

#### 22. <u>Практическая работа № 14 «Вставка фигур в текстовый</u> <u>редактор»</u>

Задание 1. Разгадайте кроссворд «Инструменты текстового редактора»

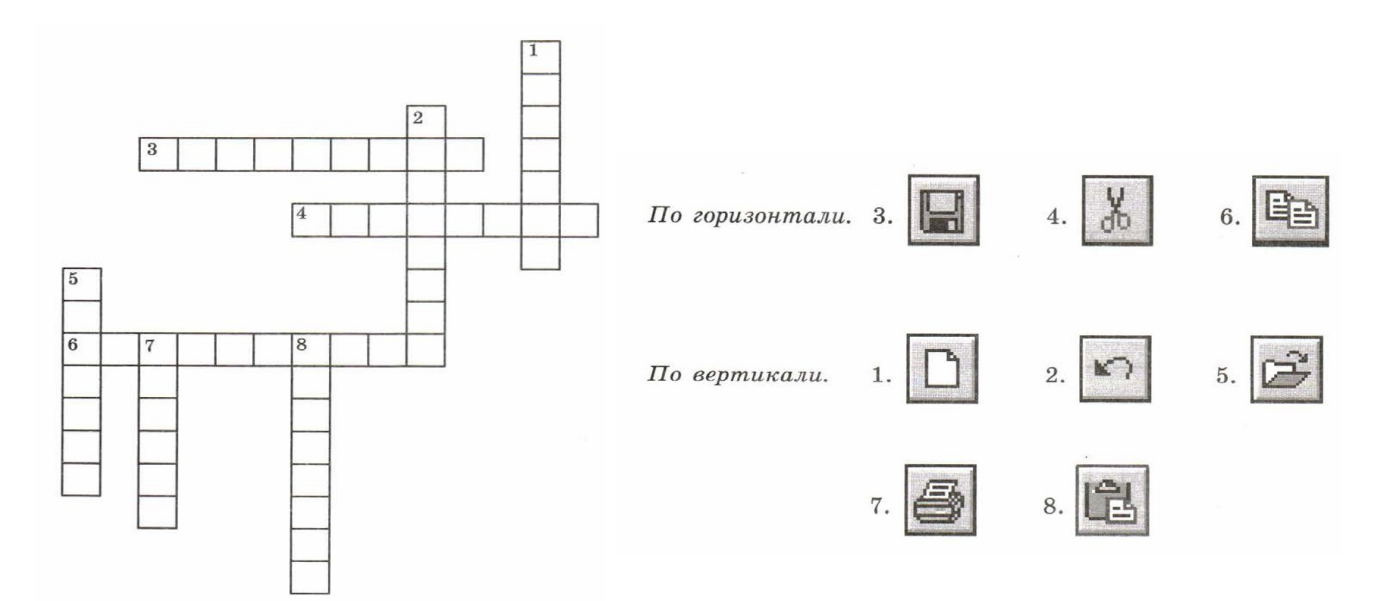

Задание 2.

- а) В папке «Практическая № 14»,создайте документ Word.
- б) Откройте документ.
- в) Нарисуйте дерево по образцу.
- г) Самостоятельно нарисуйте Домик и напишите план действий.

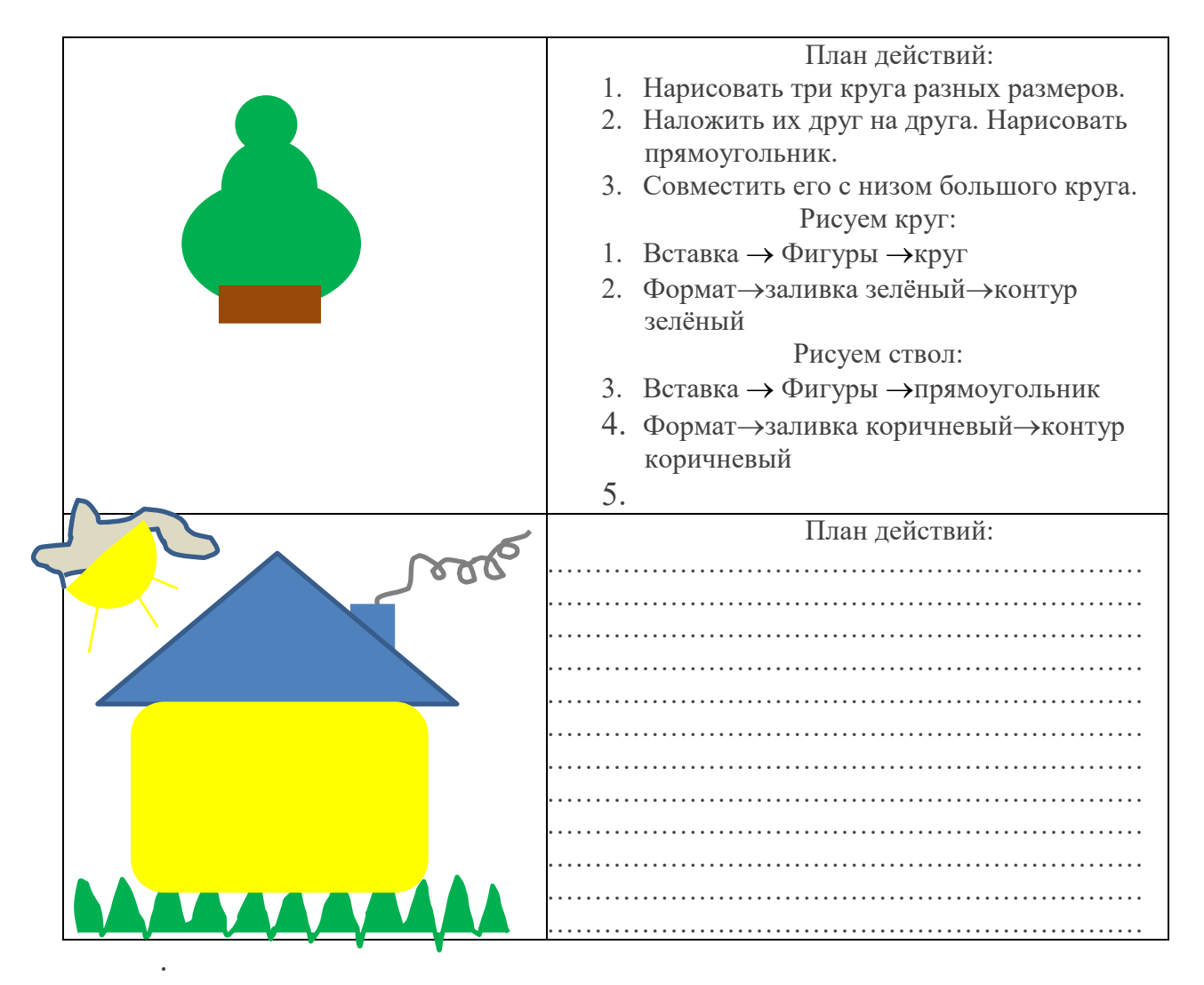

Задание 2. Сохраните документ в папке «Практическая № 15», под именем Домик.

## 23. <u>Практическая работа № 15 «Создание</u> комбинированного документа

а) откройте папку 8 класс. Откройте папку «Практическая № 15»,

- б) наберите текст, вставляя в него картинки из папки «Картинки»,
- в) закройте файл.

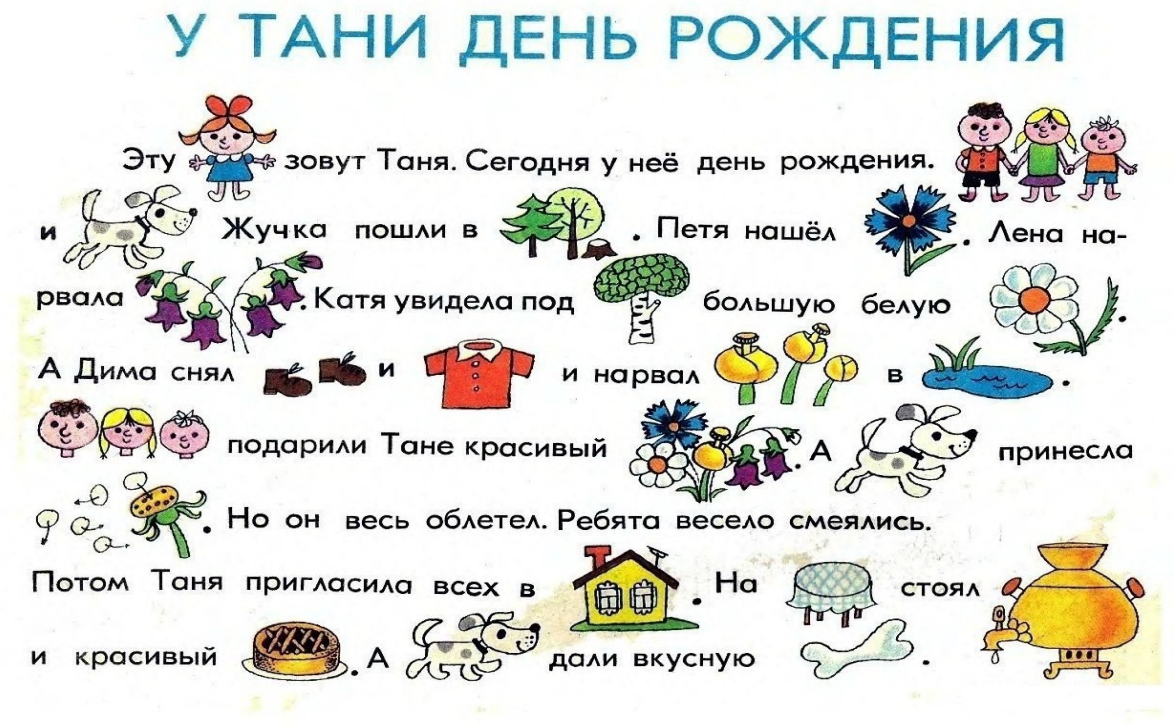

Задание 2. Сохраните документ в папке «Практическая 15» под именем «День Рождения».

#### 24. <u>Практическая работа № 16 по теме «Знакомство с</u> <u>программой Paint».</u>

Задание 1. Закончи предложения. Графический редактор - это...

устройство для создания и редактирования рисунков

О программа для создания текстовых документов

- О устройство для печати рисунков на бумаге
- О программа для создания и редактирования рисунков

Задание 2. Подпишите основные инструменты графического редактора.

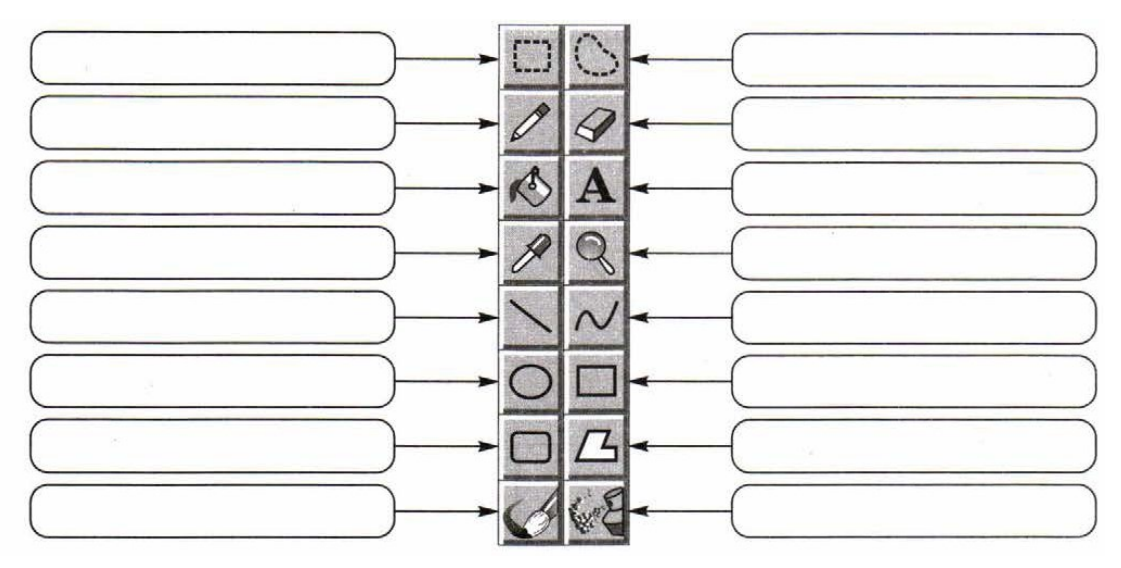

Задание 3. Разгадайте кроссворд «Инструменты графического редактора Paint».

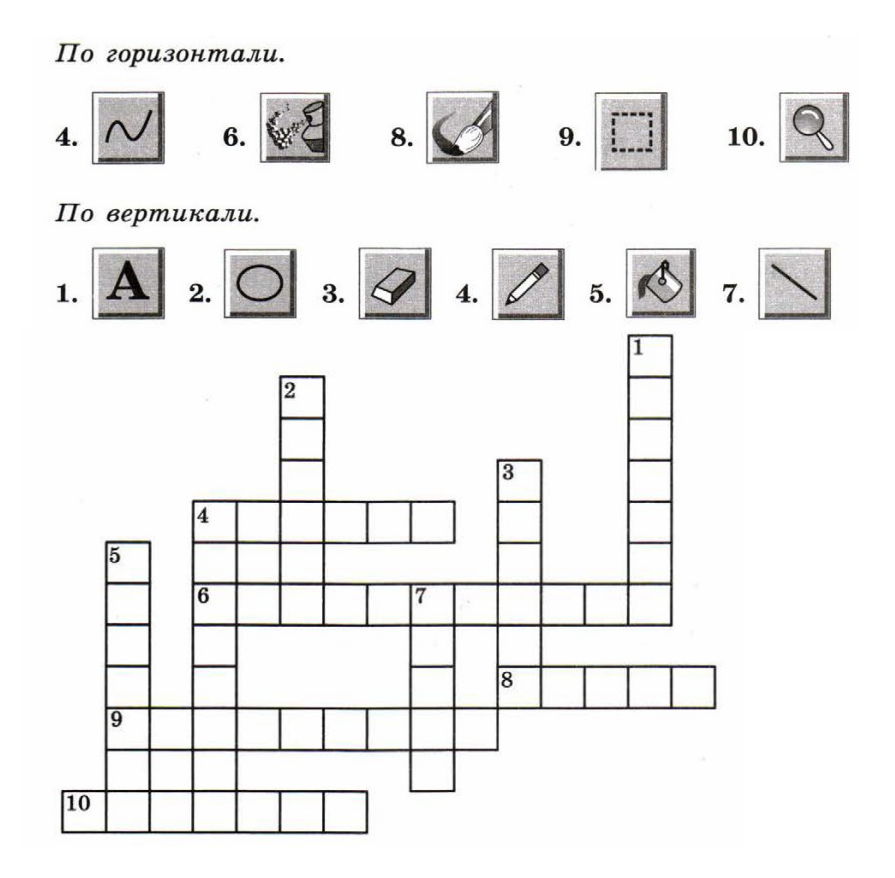

#### 25. <u>Практическая работа № 17 по теме «Начинаем</u> <u>рисовать».</u>

Задание 1.

а) Откройте папку 8 класс

б) Создайте документ в программе Paint.

в) Выполните задания.

г) Сохраните и закройте документ. (в папки Личная под названием

Прямоугольники)

1. Запустите графический редактор Paint. Обратите внимание на то, какие цвета определены в качестве основного и фонового.

2. Установите размеры области для рисования: ширина - 20 см, высота - 15 см.

3. Установите основной цвет зеленый и фоновый желтый.

4. Примените поочередно инструменты Прямоугольник, Скругленный прямоугольник и Эллипс в режиме без заполнения. Для этого выберите нужный инструмент, установите указатель там, где должна появиться фигура, и перетащите его по диагонали. Все фигуры нарисуйте дважды: сначала при нажатой левой кнопке мыши, а затем – правой.

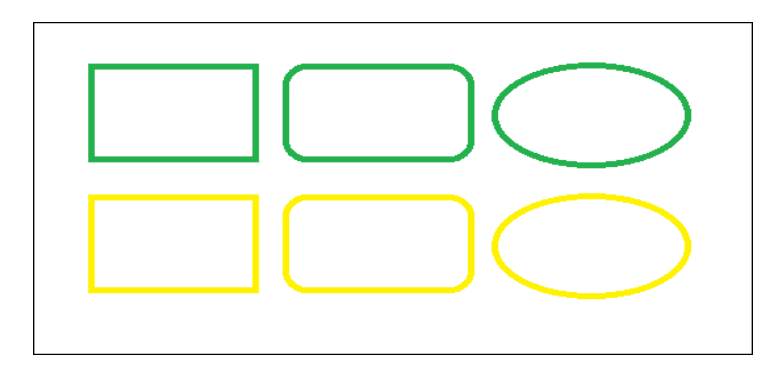

5. Примените поочередно инструменты **Прямоугольник, Скругленный прямоугольник и Эллипс** в режиме заполнения фоновым цветом. Все фигуры нарисуйте дважды: сначала при нажатой левой кнопке мыши, а затем – правой.

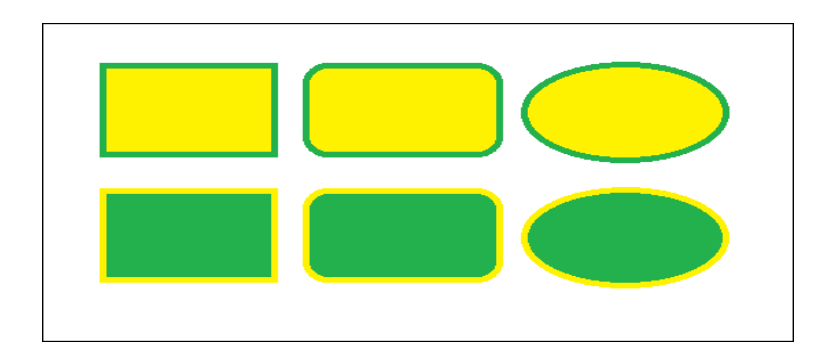

6. Примените поочередно инструменты Прямоугольник, Скругленный прямоугольник и Эллипс в режиме заполнения основным цветом. Все фигуры нарисуйте дважды: сначала при нажатой левой кнопке мыши, а затем – правой.

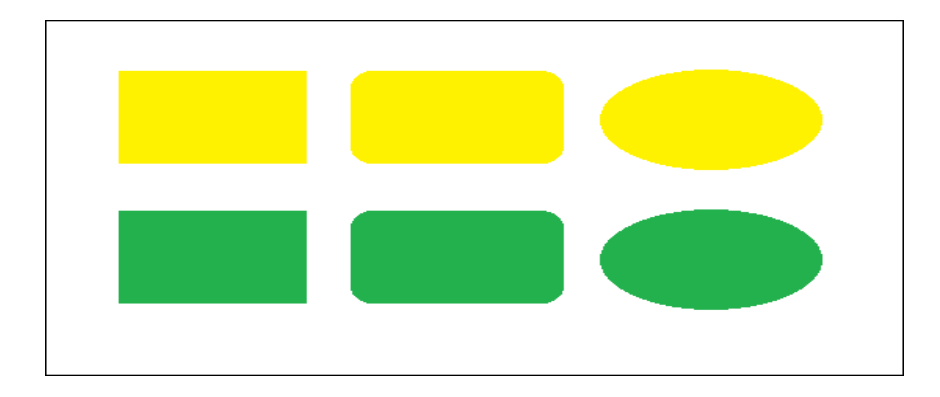

7. Изобразите квадрат. Для этого используйте инструмент Прямоугольник при нажатой клавише Shift.

8. Изобразите окружность. Для этого используйте инструмент Эллипс при нажатой клавише Shift.

9. Сохраните результат работы в личной папке под именем Заполнение.

10. Завершите работу с программой, щелкнув на закрывающей кнопке в строке заголовка.

## 26. <u>Практическая работа № 18 по теме «Создание</u> простого рисунка по образцу».

а) Откройте папку 8 класс

- б) Создайте документ в программе Paint.
- в) Выполните задания.
- г) Сохраните и закройте документ. (в папки Личная под названием «Рисунок»)

1. Догадайтесь, в какой картине был использован только один вид инструмента «Кисти»? Напишите, почему вы так решили?

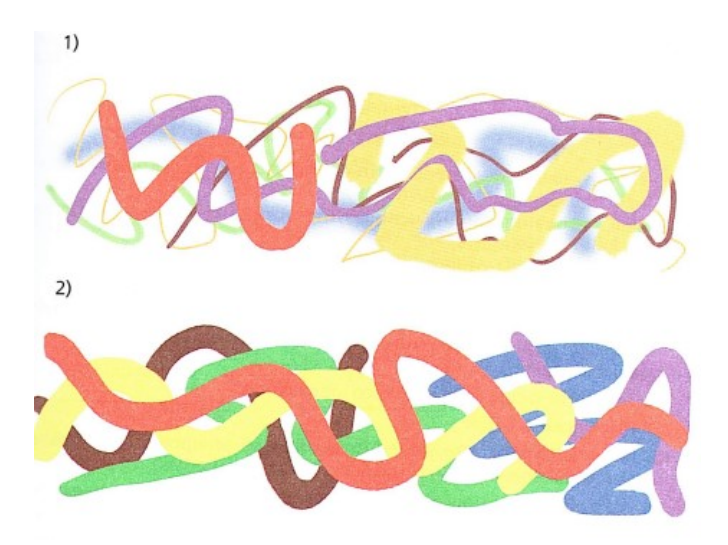

3. Нарисуйте абстрактную картину из различных линий в графическом редакторе Paint, используя инструмент «Кисти» и соблюдая условия выполнения задания: - задание выполняется двумя учениками,

- каждый ученик за один раз рисует только одну линию, затем он передаёт право нарисовать линию другому ученику,

- в рисунке нужно использовать как можно больше линий разных видов и цветов.

# 27. <u>Практическая работа № 19 по теме «Создание</u> сложного рисунка по образцу».

#### Задание 1.

- а) Откройте папку 8 класс
- б) Создайте документ в программе Paint.
- в) Выполните задания.
- г) Сохраните и закройте документ под названием Божья коровка. Нарисовать круг.

С помощью кривой подрисовать головку.

С помощью инструмента "овал" нарисовать глаза.

Создать усики (две кривых). В кругу провести две линии.

Выбрать закрашенный круг и сделать "черные точки" на крылышках, с помощью операции копирование.

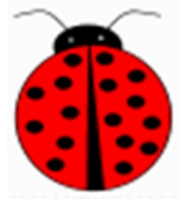

Закрасить рисунок, используя цвета палитры

### 28. <u>Практическая работа по теме «Рисуем бабочку».</u>

- а) откройте папку 8 класс
- б) создайте документ в программе Paint.
- в) выполните задания.

г) сохраните и закройте документ. (в папки Личная под названием «Бабочка»)

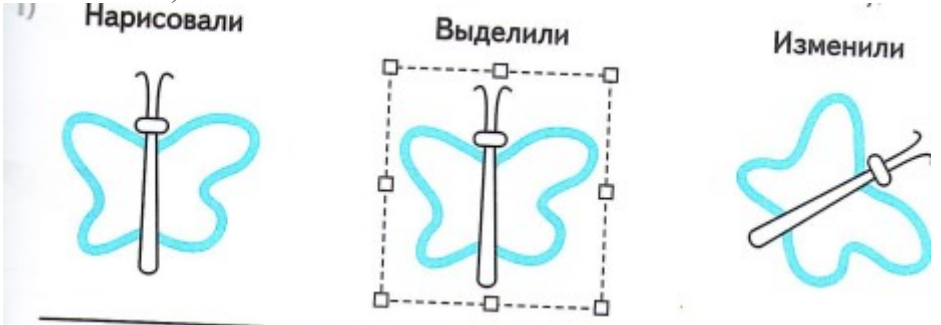

Выполните с рисунком следующие действия6 - уменьшить,

- увеличить,
- повернуть влево,
- повернут вправо.

#### 29. Практическая работа по теме «Цветочная поляна».

а) откройте папку 8 класс

б) создайте документ в программе Paint.

в) выполните задания.

г) сохраните и закройте документ. (в папки Личная под названием «Цветочная поляна»)

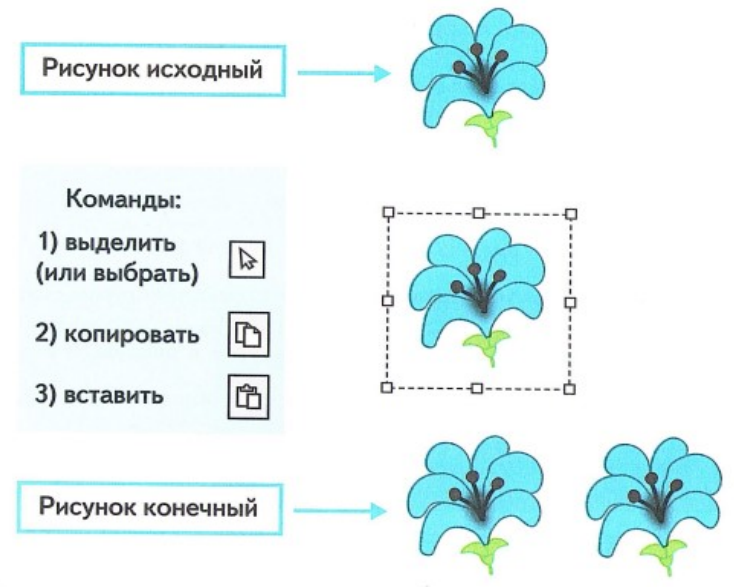

Для выполнения рисунка «Цветочная поляна» можно нарисовать несколько цветов, отличающихся друг от друга, затем копировать их и вставлять в рисунков. В результате на рисунке будет много цветов.

## **30.** <u>Практическая работа по теме «Поздравительная</u> <u>открытка».</u>

а) откройте папку 8 класс

б) создайте документ в программе Paint.

в) выполните задания.

г) сохраните и закройте документ. (в папки Личная под названием «Поздравительная открытка»)

- нарисуйте букет цветов,

- выберете место на изображении, куда можно вставить текст,

- используйте инструмент Текст A текст: щёлкните 1 раз левой кнопкой мыши по значку Текст. Затем, наведите курсор мыши на ту часть изображения, где должен содержаться текст, нажмите левую кнопку мыши, и удерживая её, выделите область для размещения текста «Поздравляю!».

### 31. <u>Практическая работа по теме «Надписи к изображениям».</u>

а) откройте папку 7 класс.

б) создайте документ в программе Paint.

в) выполните задание: рисуем дом, дерево, машину, солнце и делаем к ним надписи.

г) сохраните и закройте документ. (в папки Личная под названием «Надписи»)

32. Опишите последовательность действий:

а) ученик при самостоятельном изучении параграфа:

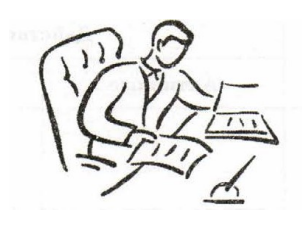

б) мама при варке манной каши

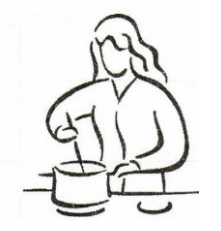

33. Установите соответствие между геометрическими фигурами и названиями блоков блок-схемы.

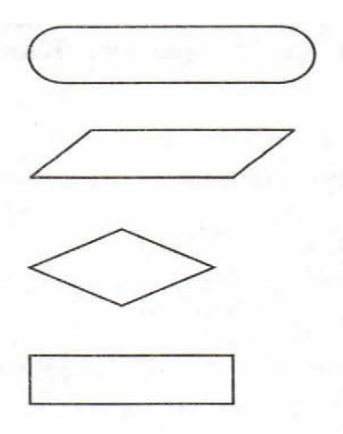

Принятие решения

Выполнение действия

Ввод или Вывод

Начало или Конец

34. Линейные алгоритмы

Задание 1. Пете захотелось чаю. Он вскипятил в чайнике воду, положил в чашку пакетик заварки, налил туда кипяток, добавил две чайные ложки сахара, размешал их ложкой и с удовольствием выпил свой чай. Оформите алгоритм действий Пети с помощью Блок-схемы.

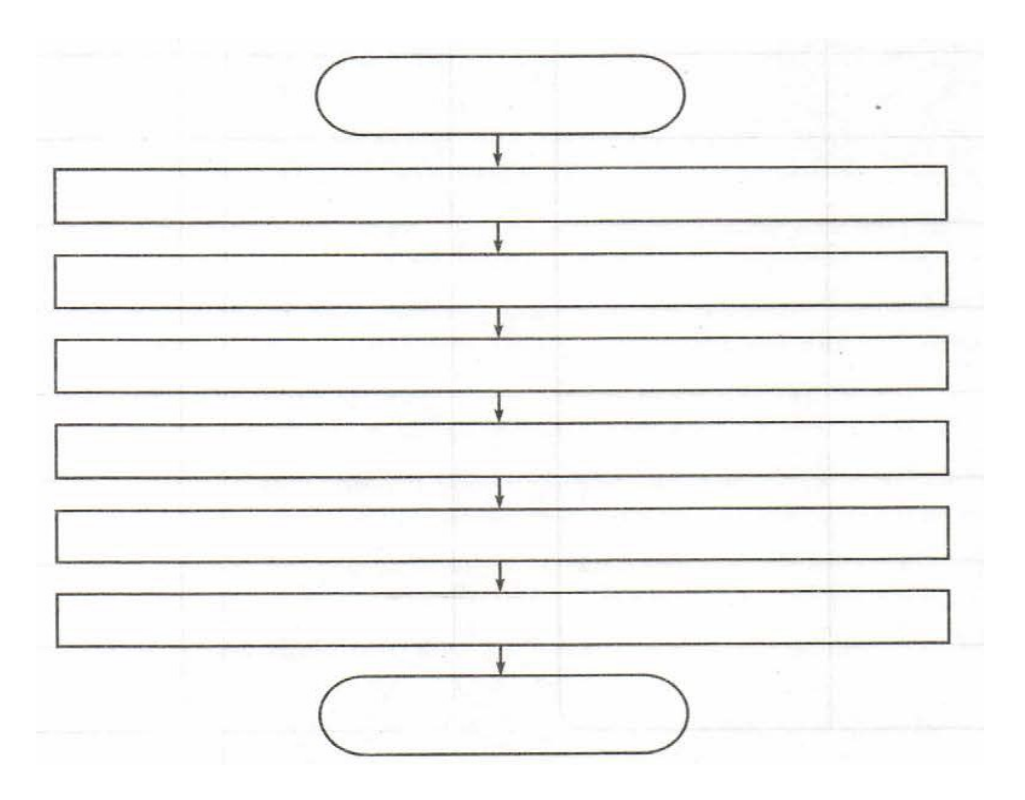

Задание 2. Нарисуйте блок – схему для работы в программе Paint.

- 1. Войти в меню «Пуск».
- 2. Войти в пункт «Все программы».
- 3. Войти в пункт «Стандартные».
- 4. Выбрать программу «Paint».